## HO-05\_ Accessing the Steering Committee Work Space

- 1. Please go to <u>www.applcc.org</u> and Login
- 2. The Green Login Box is located under the banner on the top right of the screen
- 3. Enter your Username and Password

| AI                 | PPAI<br>CAPE CON | LAC      | HIA<br>N COOPERAT | N                                                                  |                                          |                        |              | Search Site<br>only in curren<br>Companion | t section<br>Sites | Search   |
|--------------------|------------------|----------|-------------------|--------------------------------------------------------------------|------------------------------------------|------------------------|--------------|--------------------------------------------|--------------------|----------|
| The Cooperative    | Our Work         | Projects | Work Space        | Resources                                                          | News                                     | Calendar               | LCC Networks | Members                                    | Links              | Help     |
| You are here: Home |                  |          | If you have       | Login Name<br>Password<br>LC<br>Forgot you<br>forgotten your passy | yg in<br>Ir password?<br>word, we can se | )<br>and you a new one |              | 8                                          | ECISTER            | ▶ LOG IN |
|                    |                  |          |                   | Powered by                                                         | Plone & Pythor                           |                        |              |                                            |                    |          |
|                    |                  |          | Site Map Ace      | cessibility Cont                                                   | act Conditi                              | ons of Member          | rship        |                                            |                    |          |

- 4. Upon logging in, locate the Workspace Tab in the Navigation Bar at the top of the website <a href="http://www.applcc.org/workspace/">http://www.applcc.org/workspace/</a>
- 5. Scroll Down to the Steering Committee Work Space http://www.applcc.org/workspace/steering-committee
- 6. Once you enter the Work Space, you will find a short blurb about the Work Space, a Help link to learn more about how to add files and discussions, and a table that houses folders and pages including the Video Presentation by Deputy Secretary David Hayes: <u>http://www.applcc.org/workspace/steering-committee/video-presentation-david-hayes</u>
- 7. Other features of the Work Space include a Calendar where members can add events, a link where members can email the entire group, and a list of all members within the Work Space.

**Forgot your password?** If you have forgotten your password or Username, <u>we can send you a</u> <u>new one</u>.

- 8. At the login page, click on link below Forgot your password? Type in your Username and click start password reset and an email will be sent to your email address that will begin the process to reset your password
- 9. If you forgot your Username, a link is provided on the "Lost Password" page that directs the user to enter their email address to look up their Username. Then repeat step 7.

| APPALACHIAN                                                                                                    |                                       |               |             |                                |                   | Search Site Search only in current section |            |                     |  |
|----------------------------------------------------------------------------------------------------|---------------------------------------|---------------|-------------|--------------------------------|-------------------|--------------------------------------------|------------|---------------------|--|
| LANDSCAPE CON                                                                                                    | SERVATION COOPERAT                    | COOPERATIVE   |             |                                | Companion Sites   |                                            |            |                     |  |
| e Cooperative Our Work                                                                                                    | Projects Work Space                   | Resources     | News        | Calendar                       | LCC Networks      | Members                                    | Links      | Help                |  |
| ou are here: Home                                                                                                    |                                       |               |             |                                |                   | B                                          | REGISTER   | 🖹 LOG IN<br>F 🛅 🖂 🔂 |  |
| ost Password                                                                                                    |                                       |               |             |                                |                   |                                            |            |                     |  |
| or security reasons, we sto                                                                                                 | ore your password encryp              | ted, and canr | not mail it | to you. If yo                  | ou would like to  | reset your p                               | assword,   | , fill out          |  |
| he form below and we will                                                                                                   | send you an email at the a            | ddress vou a  |             |                                |                   |                                            |            |                     |  |
| the form below and we will :                                                                                                | serie jee an enternan et tre a        | ,             | ave when    | you registe                    | ered to start the | process of r                               | esetting   | your                |  |
| assword.                                                                                                    |                                       | , , ,         | ave when    | you registe                    | ered to start the | process of r                               | esetting   | your                |  |
| Lost Password                                                                                                    | , , , , , , , , , , , , , , , , , , , |               | ave when    | you registe                    | ered to start the | process of r                               | esetting   | your                |  |
| ASSWORD.                                                                                                    |                                       | ,             | ave when    | you registe                    | ered to start the | process of r                               | esetting   | your                |  |
| Assword     Lost Password     My user name is                                                                               |                                       |               | ave wnen    | you registe                    | ered to start the | process of r                               | esetting y | your                |  |
| - Lost Password<br>My user name is<br>Start password reset                                                                  |                                       |               | ave wnen    | you registe                    | ered to start the | process of r                               | esetting y | your                |  |
| - Lost Password My user name is Start password reset  orgot your username?                                                  | Look it up based on yo                | bur email.    | ave wnen    | you registe                    | ered to start the | process of r                               | esetting y | your                |  |
| Lost Password     My user name is     Start password reset     Grgot your username?     none of the above options will work | Look it up based on yo                | our email.    | ave when    | you registe<br>our email addri | ered to start the | process of r                               | esetting y | your                |  |

10. If none of the above options will work for you (for example, if you forgot your user name and can't find your email address in the search tool), contact the <u>site</u> <u>administrator</u> or email Appalachian LCC Communication staff at <u>communications@applcc.org</u>.